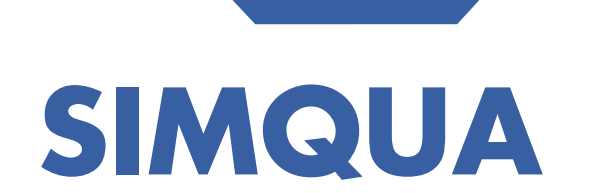

SISTEMA INTEGRADO DE MONITORAMENTO DA QUALIDADE DAS ÁGUAS

Manual de Uso

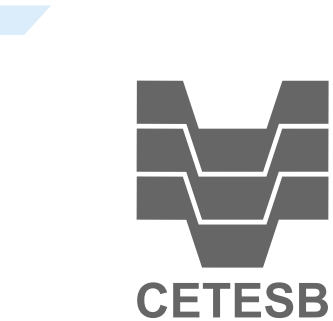

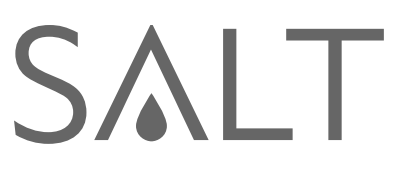

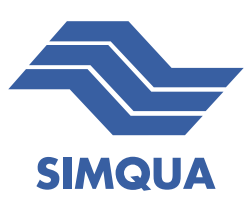

# SISTEMA INTEGRADO DE MONITORAMENTO DA QUALIDADE DAS ÁGUAS

Versão do público em geral

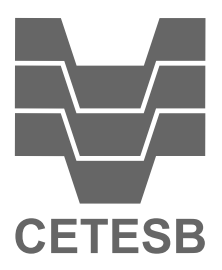

São Paulo - SP

Maio - 2024 www.saltambiental.com.br

## Sumário

| Ι | Manual de Uso                                                                                                    | 1                |
|---|----------------------------------------------------------------------------------------------------|------------------|
| 1 | Situação atual         1.1       Customizando a visualização         1.2       Adicionar elementos         1.3       Áreas e distâncias | 2<br>3<br>3<br>4 |
| 2 | Dados históricos                                                                                                    | 5                |
| 3 | Atendimento à legislação                                                                                                    | 7                |
| 4 | Estações                                                                                                    | 9                |

## Parte I

Manual de Uso

### Situação atual

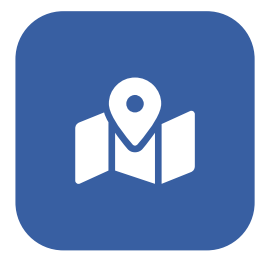

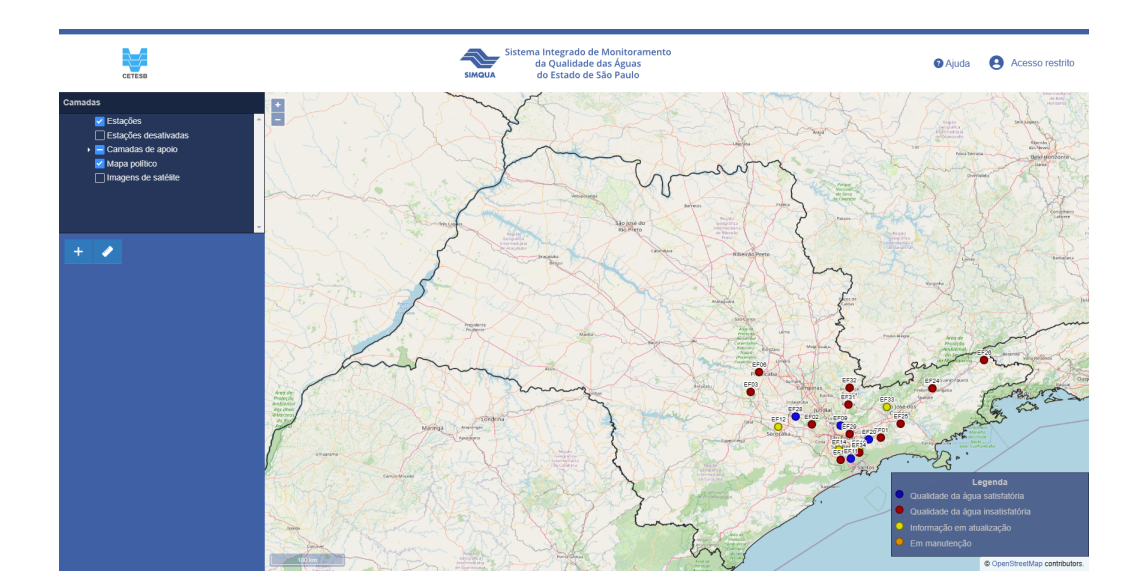

Visualizador de mapa dinâmico georreferenciado (GIS) com as estações, ajustando-se automaticamente quando estações forem adicionadas ou removidas. Cada estação está representada por um marcador cuja coloração indica o status ambiental e operacional, da seguinte forma:

- Azul (Qualidade da água satisfatória): último dado de todos os parâmetros ativos e previstos na legislação estão conforme a legislação;
- Vermelho (Qualidade da água insatisfatória): último dado de um ou mais parâmetros ativos na estação não estão de acordo com a legislação;
- Amarelo (Informação em atualização): a estação está temporariamente sem dados.
- Laranja (Em manutenção): a estação encontra-se em manutenção.

#### 1.1 Customizando a visualização

É possível inserir e retirar as camadas do mapa de acordo com o interesse do usuário. Para visualizar todas as camadas de apoio, selecionar a seta ao lado da caixa de seleção deste item.

Para retirar uma camada, selecionar a caixa de seleção preenchida de interesse.

Para inserir uma camada, selecionar a caixa de seleção vazia de interesse

Para mover o mapa, clicar em um ponto e arrastar o mouse para a direção oposta a que deseja visualizar.

Para aumentar ou diminuir o mapa, selecionar o ícone + ou o no canto superior esquerdo ou mover a rodinha do mouse (conhecido como Scroll) com o mouse direcionado para a área desejada.

Para rotacionar o mapa, segurar as teclas alt e shift enquanto arrasta o mapa.

#### **1.2 Adicionar elementos**

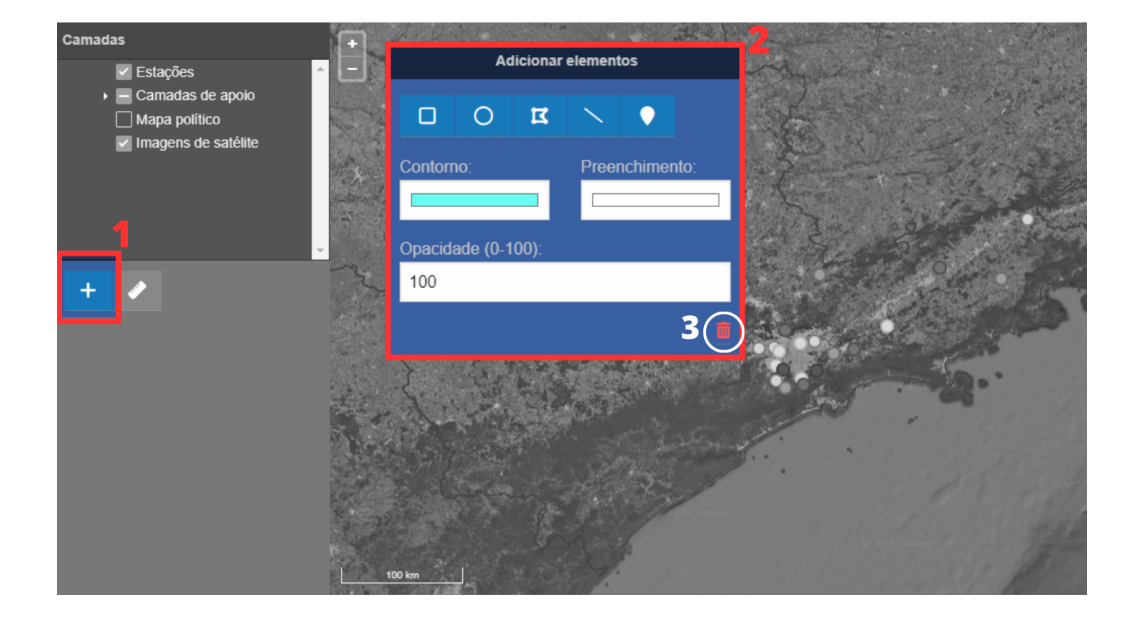

Para adicionar elementos no mapa, selecionar o ícone + na porção esquerda (1), surgindo uma aba de "Adicionar elementos"(2). É possível mover a aba, selecionando e movendo a partir da barra superior da aba.

Selecionar o elemento desejado entre retângulo, círculo, polígono, linha ou ponto. Selecionar características do elemento como a cor do "Contorno", cor do "Preenchimento" e "Opacidade".

Selecionar o ponto no mapa de interesse para adicionar o elemento desejado. Para encerrar a medição, dê um duplo clique no último ponto ou até atingir o tamanho desejado, permanecendo nas características selecionadas.

Para limpar os elementos feitos no mapa, selecionar o ícone vermelho de lata de lixo 💼 na aba de "Adicionar elemento"(3).

Para retirar a aba de "Adicionar elemento" da tela, selecionar novamente o ícone 🕂 na porção esquerda.

#### 1.3 Áreas e distâncias

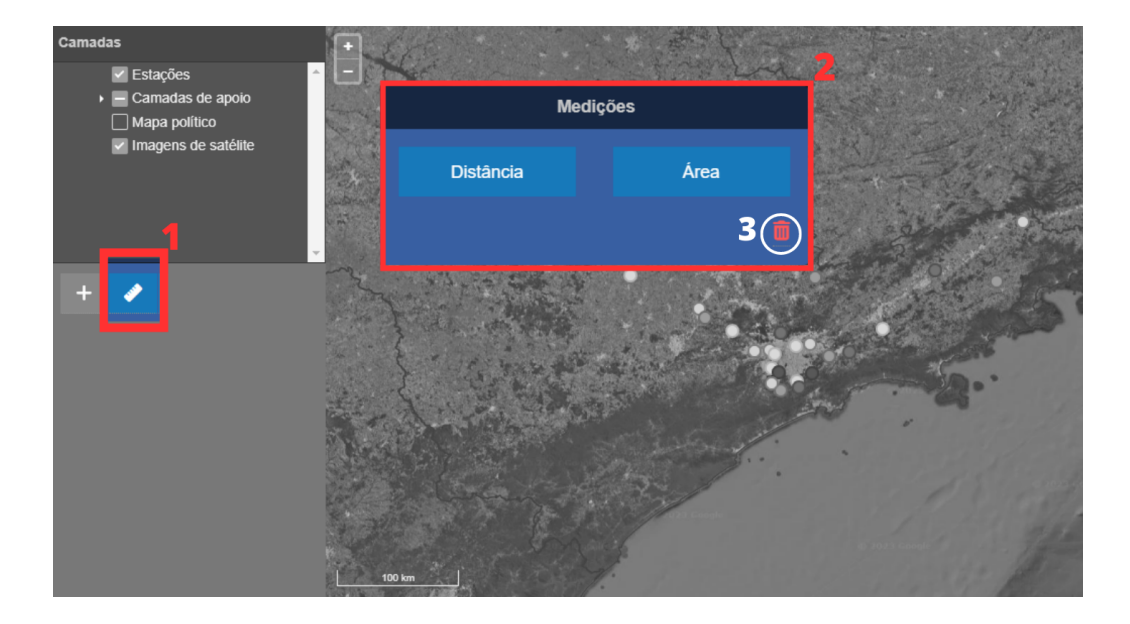

Para medir distâncias e áreas, selecionar o ícone de régua 🛩 na porção esquerda (1), surgindo uma aba de "Medições"(2).

Selecionar "Distância" para medir a distância entre dois ou mais pontos em quilômetros (km) do mapa. Para encerrar a medição, clicar duas vezes no último ponto desejado, permanecendo a distância na cor amarela com a quilometragem medida em evidência.

Selecionar "Área" para medir a área de três ou mais pontos em quilômetros quadrados (km<sup>2</sup>) do mapa. Para encerrar a medição, clicar duas vezes no último ponto desejado que irá permanecer na cor amarela com a área medida em evidência

Para limpar as medições feitas no mapa, selecionar o ícone vermelho de lata de lixo 💼 na aba de "Medições"(3).

Para retirar a aba de "Medições" da tela, selecionar novamente o ícone de régua ៷ na porção esquerda.

### **Dados históricos**

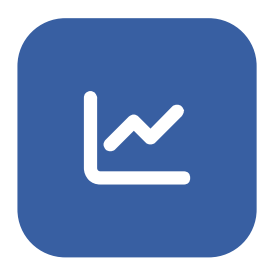

| O Início > Dados históricos |               |   |                                         |                                                                          |                    |             |       |                                       |
|-----------------------------|---------------|---|-----------------------------------------|--------------------------------------------------------------------------|--------------------|-------------|-------|---------------------------------------|
| Dados histórico             | )S            |   |                                         |                                                                          |                    |             |       |                                       |
| Estação                     | Parâmetro     |   |                                         | Inicio                                                                   |                    | Fim         |       |                                       |
| EF01 - Mogi das Cruzes      | * Todos *     |   |                                         | 20/07/2023                                                               | 08:00              | 21/07/2023  |       | 08:00                                 |
| Tipo de agregação           | Média horária |   | Visualização/arc                        | quivo                                                                    |                    |             |       |                                       |
|                             |               |   |                                         |                                                                          |                    |             |       |                                       |
| Média horária               | v Todas       | Ŧ | FE01 - M                                | v<br>Anni das Cruzes                                                     | Aplicar            |             |       |                                       |
| Média horária               | v Todas       | Ţ | EF01 - M                                | Mogi das Cruzes                                                          | Aplicar            |             |       |                                       |
| Media horária               | v Todas       | Ŧ | Gráfico<br>EF01 - M<br>Dados validado   | Mogi das Cruzes<br>ss até 29/05/2023 06:00                               | Aplicar            |             |       |                                       |
| Média horária               | v Todas       | • | Gráfico<br>EF01 – M<br>Dados validado   | Mogi das Cruzes<br>ss até 29/05/2023 06:00                               | Aplicar            |             |       | • <sup>1,90</sup>                     |
| Média horária               | v Todas       | v | F Gráfico<br>EF01 – M<br>Dados validado | Mogi das Cruzes                                                          | Aplicar            | · .         | • .   | 1,90                                  |
| Média horária               | • Todas       | v | EF01 - M<br>Dados validado              | Aogi das Cruzes<br>es até 29/05/2023 06:00                               | Aplicar            | · . ·       | • •   | 1,90<br>1,80<br>1,70                  |
| Média horària               | * Todas       | v | EF01 - M<br>Dados validado              | Aogi das Cruzes<br>ss até 29/05/2023 06:00                               | Aplicar            | · .         | •     | 1,90<br>1,80<br>1,70                  |
| Média horária               | • Todas       |   | EF01 - M<br>Dados validado              | Aogi das Cruzes<br>xs até 29/05/2023 06:00                               | Aplicar            | • •         |       | 1,90<br>1,80<br>1,70                  |
| Média horária               | • Todas       | • | EF01 - M<br>Dados validado              | Angi das Cruzes<br>na anté 29/05/2023 06:00                              | Aplicar            | 02:00 04:00 | 06.00 | 1,90<br>1,80<br>1,70<br>1,60<br>08:00 |
| Média horária               | Todas         | • | EF01 - M<br>Dados validado              | Aogi das Cruzes<br>es arté 29/05/2023 06:00<br>20:00<br>ze e hores 22:00 | Aplicar<br>21. jul | 02:00 04:00 | 06.00 | 1,90<br>1,80<br>1,70<br>1,60<br>08.00 |

Ao acessar "Dados históricos" são apresentadas as médias horárias das últimas 24 horas de todos os parâmetros ativos da primeira estação. A partir desta tela é possível realizar a aconsulta dos dados de qualquer estação através da geração de gráficos e tabelas, com a opção de fazer download dos dados.

| Estação                |   | Parâmetro 2     |   |                | Início <mark>3</mark> |           | Fim 4      |       |
|------------------------|---|-----------------|---|----------------|-----------------------|-----------|------------|-------|
| EF01 - Mogi das Cruzes | Ŧ | Todos 👻         |   |                | 30/03/2023            | 06:00     | 31/03/2023 | 06:00 |
| Tipo de agregação 5    |   | Média horária 🌀 |   | Visualização/a | arquivo 🕇             |           |            |       |
| Média horária          | Ŧ | Todas           | * | Gráfico        | <b>.</b>              | Aplicar 🎖 |            |       |
|                        |   |                 |   |                |                       |           |            |       |
|                        |   |                 |   |                |                       |           |            | =     |
|                        |   |                 |   |                |                       |           |            |       |

Para consulta dos dados

- Selecionar a "Estação" (1) de interesse. Ao selecionar a estação, os campos referente ao período de dados serão ajustados automaticamente para refletir as últimas 24 horas de dados disponíveis para aquela estação;
- Selecionar o(s) "Parâmetro(s)" (2) a ser(em) consultado(s) onde estão disponíveis para marcação as caixas dos parâmetros instalados ou que já estiveram instalados na estação;
- Selecionar o período ("Início" (3) e "Fim" (4)) de tempo a ser consultado (dia/mês/ano e hora/minuto);
- Selecionar o tipo de informação a ser consultada através do "Tipo de agregação"(5): todos os dados, média horária, média diária, média mensal ou média anual;
- Para "Tipo de agregação" (5) escolhido como "Média horária", selecione em uma segunda lista "Média horária" (6) as opções: todas, 00h00, 01h00, 02h00, 03h00 até 23h00";
- Selecionar a "Visualização/arquivo" (7) em que os dados selecionados irão ser visualizados e/ou baixados em arquivo.
- Após todas as seleções de interesse, selecionar "Aplicar" (8).

### Atendimento à legislação

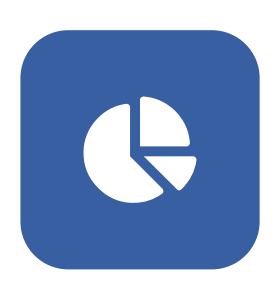

Consulta do número de dados mensais e anuais, bem como a porcentagem de dados conformes (qualidade da água satisfatória) e inconformes (qualidade da água insatisfatória).

| CETESB                                                                                                    | QUA                                                                                                    | da Qualidade das Aguas<br>do Estado de São Paulo |                | 9 Ajuda |
|----------------------------------------------------------------------------------------------------|----------------------------------------------------------------------------------------------------|--------------------------------------------------|----------------|---------|
| Inicio > Atendimento à legislação  Atendimento à I Estação                                                                                                    | egislação<br>Parámetro <b>2</b>                                                                                                    | Ano <b>3</b> Visualização / amuvo                |                |         |
|                                                                                                    |                                                                                                    | 0004                                             |                | 4       |
| EF01 - Mogi das Cruzes                                                                                                    | Clorofila                                                                                                    | v 2024 v Tabela                                  | Atuali         | zar     |
| EF01 - Mogi das Cruzes Conformidade ao C( Dados validados até 29/05/2023 06.00                                                                                                    | Clorofia Clorofia Clorofia DNAMA 357/2005 - Clorof                                                                                                    | • 2024 • Itadesa                                 | ▼ Atsat        | zar     |
| EF01 - Mogi das Cruzes Conformidade ao CO Dados validados até 29/05/2023 06.00                                                                                                    | Clorofia  DNAMA 357/2005 - Clorof D Datios válidos                                                                                                    | - 2024 • Isoeis                                  | • Abaal        | zar     |
| EF01 - Mogi das Cruzes Conformidade ao Cd Dados validados até 29/05/2023 06.01 L:: 01-2024                                                                                                    | Corotia CONAMA 357/2005 - Clorof Dados validos 0                                                                                                    | 20/4      Isoeis                                 | inconforme     | zar     |
| EF01 - Mogi das Cruzes Conformidade ao C( Dados validados até 29/05/2023 06 0) E:: 01-2024 E:: 01-2024 E:: 02-2024                                                                                                    | Corotia CONAMA 357/2005 - Clorof Dados Validos 0 0 0 0 0 0 0 0 0 0 0 0 0 0 0 0 0 0 0                                                                                                    | 20/4     Isoeis                                  | inconforme<br> | zar     |
| EF01 - Mogi das Cruzes Conformidade ao Ci Dados validados até 29/05/2023 06.0  1 - 01-2024  1 - 01-2024  2 - 02-2024  2 - 03-2024  2 - 03-2024  3 - 03-2024  3 - 03-2024  3 - 03-2024  3 - 03-2024  3 - 03-2024  3 - 03-2024  3 - 03-2024  3 - 03-2024  3 - 03-2024  3 - 03-2024  3 - 03-2024  3 - 03-2024  3 - 03-2024  3 - 03-2024  3 - 03-2024  3 - 03-2024  3 - 03-2024  3 - 03-2024  3 - 03-2024  3 - 03-2024  3 - 03-2024  3 - 03-2024  3 - 03-2024  3 - 03-2024  3 - 03-2024  3 - 03-2024  3 - 03-2024  3 - 03-2024  3 - 03-2024  3 - 03-2024  3 - 03-2024  3 - 03-2024  3 - 03-2024  3 - 03-2024  3 - 03-2024  3 - 03-2024  3 - 03-2024  3 - 03-2024  3 - 03-2024  3 - 03-2024  3 - 03-2024  3 - 03-2024  3 - 03-2024  3 - 03-2024  3 - 03-2024  3 - 03-2024  3 - 03-2024  3 - 03-2024  3 - 03-2024  3 - 03-2024  3 - 03-2024  3 - 03-2024  3 - 03-2024  3 - 03-2024  3 - 03-2024  3 - 03-2024  3 - 03-2024  3 - 03-2024  3 - 03-2024  3 - 03-2024  3 - 03-2024  3 - 03-2024  3 - 03-2024  3 - 03-2024  3 - 03-2024  3 - 03-2024  3 - 03-2024  3 - 03-2024  3 - 03-202  3 - 03-202  3 - 03-202  3 - 03-202  3 - 03-202  3 - 03-202  3 - 03-202  3 - 03-202  3 - 03-202  3 - 03-202  3 - 03-202  3 - 03-202  3 - 03-202  3 - 03-202  3 - 03-202  3 - 03-202  3 - 03-202  3 - 03-202  3 - 03-20  3 - 03-20  3 - 03-20  3 - 03-20  3 - 03-20  3 - 03-20  3 - 03-20  3 - 03-20  3 - 03-20  3 - 03-20  3 - 03-20  3 - 03-20  3 - 03-20  3 - 03-20  3 - 03-20  3 - 03-20  3 - 03-20  3 - 03-20  3 - 03-20  3 - 03-20  3 - 03-20  3 - 03-20  3 - 03-20  3 - 03-20  3 - 03-20  3 - 03-20  3 - 03-20  3 - 03-20  3 - 03-20  3 - 03-20  3 - 03-20  3 - 03-20  3 - 03-20  3 - 03-20  3 - 03-20  3 - 03-20  3 - 03-20  3 - 03-20  3 - 03-20  3 - 03-20  3 - 03-20  3 - 03-20  3 - 03-20  3 - 03-20  3 - 03-20  3 - 03-20  3 - 03-20  3 - 03-20  3 - 03-20  3 - 03-20  3 - 03-20  3 - 03-20  3 - 03-20  3 - 03-20  3 - 03-20  3 - 03-20  3 - 03-20  3 - 03-20  3 - 03-20  3 - 03-20  3 - 03-20  3 - 03-20  3 - 03-20  3 - 03-20  3 - 03-20  3 - 03-20  3 - 03-20  3 - 03-20  3 - 03-20  3 - 03-20  3 - 03-20  3 - 03-20  3 - 03-20 | Corotia CONAMA 357/2005 - Clorof      Dados     vilidos      0      0      0      0      0      0      0      0      0      0      0      0      0      0      0      0      0      0      0      0      0      0      0      0      0      0      0      0      0      0      0      0      0      0      0      0      0      0      0      0      0      0      0      0      0      0      0      0      0      0      0      0      0      0      0      0      0      0      0      0      0      0      0      0      0      0      0      0      0      0      0      0      0      0      0      0      0      0      0      0      0      0      0      0      0      0      0      0      0      0      0      0      0      0      0      0      0      0      0      0      0      0      0      0      0      0      0      0      0      0      0      0      0      0      0      0      0      0      0      0      0      0      0      0      0      0      0      0      0      0      0      0      0      0      0      0      0      0      0      0      0      0      0      0      0      0      0      0      0      0      0      0      0      0      0      0      0      0      0      0      0      0      0      0      0      0      0      0      0      0      0      0      0      0      0      0      0      0      0      0      0      0      0      0      0      0      0      0      0      0      0      0      0      0      0      0      0      0      0      0      0      0      0      0      0      0      0      0      0      0      0      0      0      0      0      0      0      0      0      0      0      0      0      0      0      0      0      0      0      0      0      0      0      0      0      0      0      0      0      0      0      0      0      0      0      0      0      0      0      0      0      0      0      0      0      0      0      0      0      0      0      0      0      0      0      0      0      0      0      0      0      0      0      0      0      0      0      0      0      0      0      0      0 | 20/4     Isoeis                                  | inconforme<br> | zar     |

Para consulta dos dados:

- Selecionar a "Estação" (1) de interesse;
- Selecionar o "Parâmetro"(2) desejado;
- Selecionar o "Ano" (3) desejado;

Após todas as seleções de interesse, selecionar "Atualizar" (4).

| Conformidade a | ao CONAMA | 357/2005     |      |       |         |        |         |
|----------------|-----------|--------------|------|-------|---------|--------|---------|
|                |           | Dados válido | s    | Confo | rme     | Inconf | orme    |
| 🗠 Feb-2023     |           | 3009 100,    | 00 % | 2189  | 72,75 % | 820    | 27,25 % |
|                |           |              |      |       |         |        |         |

Para visualizar os dados dos parâmetros mais detalhadamente, selecionar o mês de interesse na tabela, no ícone de gráfico, levando ao redirecionamento para a sessão de Dados Históricos.

### Estações

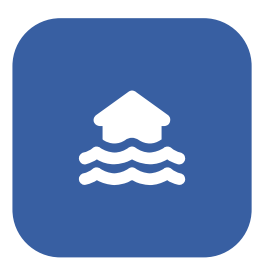

| Estação                  | Status 🔺      | Corpo d'água ▲                      | Município 🔺           | Medição 🔺    |
|--------------------------|---------------|-------------------------------------|-----------------------|--------------|
| EE01 - Mogi das Cruzes   | Todos         | Todos                               | Todos                 | Todos        |
|                          | Ativa         | Córrego Ribeirão Pires              | Pirapora do Bom Jesus | Qualidade    |
| EF02 - Rasgão            | Desativada    | Reservatório Billings - Taquacetuba | São Paulo             | Precipitação |
| EF03 - Laranjal Paulista | Em manutenção | Rio Caulim                          | Carapicuíba           | Nível        |
| FE04 - Cotia             | Ativa         | Rio Jundiaí                         | Laranjal Paulista     | A            |
|                          |               | Reservatório Jacareí/Jaguari        | Parelheiros           | •            |
| EF05 - Salto             | Desativada    | Rio Tietê                           | Salto                 |              |
| EF06 - Piracicaba        | Ativa         | Reservatório Guarapiranga           | São Bernardo do Campo | ₽            |
| EF07 - Rio Grande        | Ativa         | Rio Paraíba do Sul                  | Suzano                | P            |
|                          |               | Reservatório Águas Claras           | Guarulhos             |              |
| EF08 - Guarapiranga      | Ativa         | Reservatório Talaçupeba             | 🗆 Itu                 | ø            |
| EF09 - Águas Claras      | Ativa         | Rio Pinheiros                       | Santa Branca          | P            |

Todas as estações estão dispostas em uma tabela com informações sobre o status, corpo d'água, município e a medição, sendo este último representado por ícones. Para todas as informações, é possível selecionar mais de uma opção, a depender da necessidade do usuário.

Clique no nome de uma estação para ver mais informações e fotos (quando disponível) da estação.